A foster home is a home provider. Foster homes are paid using the Uniform Foster Care Rate. Any payment over the basic rate must be documented on the Foster Care Rate page. The supplemental amount is determined by a completed Child & Adolescent Needs & Strengths (CANS).

Successful documentation of an Out of Home Placement assumes that the child's person management record is up to date. Please see the How Do I titled "Common Documentation Tasks for All Settings" for information surrounding documenting a person's demographics.

Also note that as part of the placement documentation the eligibility record for that child must be completed. See the above referenced How Do I for information surrounding documenting eligibility for a child.

And lastly, when ending placements or services, please refer to the above referenced How Do I for information surrounding ending a placement in eWiSACWIS.

| 🖉 Create Case Work - W                                                       | indows Internet Explor | er |             |                                                                                                    |                 | _ 🗆 🗵         |
|------------------------------------------------------------------------------|------------------------|----|-------------|----------------------------------------------------------------------------------------------------|-----------------|---------------|
| e WiSACW                                                                     | VIS                    |    |             | Print 🎒                                                                                                    | Spell Check 💕   | Help 🥎        |
| Create Case Items<br>Administration<br>Adoption<br>Assessment<br>Clinibility |                        |    | •<br>•<br>• | Cases<br>Abelmann, Samantha (9221907)<br>Altman, Simon (9220003)<br>Badger, Bucky B. (9221882)<br>Oconomowoc, Mother C. (9221922)<br>Superuser, Northeast (9221929)                    |                 |               |
| Icpc IcvvA Icmaging Imaging                                                  |                        |    | -           |                                                                                                    |                 |               |
| Cegai Cegai Narrative Ongoing Services Services                              |                        |    | -           | Case Participants<br>Mary Altman , Reference Person (9220009)<br>Simon Altman , Alleged Father (9220010)<br>Frank Altman , Uncle (9220011)<br>Fred Altman , Biological Child (9220012) |                 |               |
| Placement/Services       Planning     Safety Assessment                      | Out of Home Placement  |    | -<br>-<br>- | Cheryl Altman , Biological Child (9220013)                                                                                                    |                 |               |
| Safety Services                                                              |                        |    | •           |                                                                                                    | C <u>r</u> eate | <u>C</u> lose |
| Done                                                                         |                        |    |             | Sinternet   Protected Mode: Off                                                                                                    | <u>i</u> - Q    | 100% 🕶 🏻      |

# **Create Case Work Page**

#### Step 1 of 5

• From the Create Case Work page select Placement/Services > Out of Home Placement > Case > Case Participant and click Create.

| Cout of Home Placement - Windows Interne                              | Explorer                                    |                                                     |                  |
|-----------------------------------------------------------------------|---------------------------------------------|-----------------------------------------------------|------------------|
| eWiSACWIS                                                             |                                             | TM 🛞 Print 🎒 Spell Check (                          | 💕 Help 🕐         |
| Child<br>Child: Altman, Fred (9220012) Case Nam                       | e: Altman, Simon (9220003) Red              | quest Number:                                       |                  |
| Se <u>r</u> vice <u>P</u> rovider                                     |                                             |                                                     |                  |
| Placement Information County: Milwaukee Removed From Home: 09/15/2002 | Service Category:<br>Service Type:          | Foster Care                                         | ×                |
| Placement Begin: 02/04/2011                                           | Placement Setting:                          |                                                     | -                |
|                                                                       |                                             | Child's Level of Need:<br>Provider's Level of Care: |                  |
| Placement End: 00/00/0000                                             | Child Specific Costs:                       | \$0.00 per                                          |                  |
| VPA Effective: 00/00/0000                                             | Current Basic Costs:<br>Supplemental Costs: |                                                     |                  |
| This is an Adoptive Placement                                         | Exceptional Costs:                          |                                                     |                  |
| This is a CPS Non-Conforming Placement                                | Administrative Costs:                       |                                                     |                  |
| This is an Emergency Situation                                        | Costs > Spending Limit:                     |                                                     |                  |
| After Hours Placement                                                 | Current Monthly Payment                     | :                                                   |                  |
| Child is an American Indian child as defined                          | by statute.                                 |                                                     |                  |
| Options:                                                              |                                             | Sat                                                 | ve <u>C</u> lose |
| Done                                                                  | Internet                                    | Protected Mode: Off                                 | 🔹 🔍 100% 🔹 //    |

## **Out of Home Placement Page > Service Tab**

Step 2 of 5

- On the Service tab of the Out of Home Placement page, complete all needed fields.
- Enter the first day of the placement in the Placement Begin field.
- If this placement is a removal from home (start of a placement episode), be sure to enter the correct removal date in the Removed From Home field and the correct Removal Reason(s) on the Removal Reasons pop-up page.
- In the Service Category field choose Foster Care.
- In the Service Type field choose the appropriate foster home service type based upon the child's current age. If the child is in a Level 1 Foster Home, select Foster Home (Level 1).
- The Placement Setting field will be enabled after you have searched out a provider (See step 4 on page 5).
- If the child is American Indian, complete the ICWA tab. See the ICWA Quick Reference Guide for information surrounding documenting ICWA placement preferences for a child.

| 🖉 Out of Home Placement - Windows Internet Explorer                                                                        |                      | _ 🗆 ×         |
|----------------------------------------------------------------------------------------------------|----------------------|---------------|
| <b>c</b> WiSACWIS TM 🕲 Print 🖨 S                                                                                           | ipell Check 💞        | Help ?        |
| Child<br>Child: Altman, Fred (9220012) Case Name: Altman, Simon (9220003) Request Number:                                  |                      |               |
| Se <u>r</u> vice <u>P</u> rovider                                                                                          |                      |               |
| This is a CPS Non-Conforming Placement Aurillustrative Costs.                                                              |                      |               |
| This is an Emergency Situation Costs > Spending Limit:                                                                     |                      |               |
| After Hours Placement Current Monthly Payment:                                                                             |                      |               |
| Child is an American Indian child as defined by statute.                                                                   |                      |               |
|                                                                                                    |                      |               |
| Child Removal From Home Information                                                                                        |                      |               |
|                                                                                                    |                      |               |
|                                                                                                    |                      |               |
| KIDS Referral                                                                                                    |                      |               |
|                                                                                                    |                      |               |
| Referral applies to: Both parents                                                                                          |                      |               |
| Is this referral in the best interest of the child?                                                                        | ⊙ <sub>Yes</sub> O N | lo 🛛          |
| Is this placement expected to be long term?                                                                                | O yes 💿 N            | lo 🛛          |
| Is the worker aware of a court order for child support OR is this otherwise an appropriate case to refer for child support | O Yes 💿 N            | lo l          |
| services /                                                                                                    |                      | <b>_</b>      |
| Options:                                                                                                    | <u>S</u> ave         | <u>C</u> lose |
|                                                                                                    |                      |               |
| Done                                                                                                    | <u>v</u> ≙ • €       | 💐 100% 🔹 🎢    |

## **Out of Home Placement Page > Service Tab (continued)**

Step 3 of 5

- Answer the Child Removal From Home Information if this placement is a removal from home.
- Select the appropriate values for the KIDS Referral questions. If the answers to the questions will trigger a referral to KIDS, the Referral applies to field will appear and be enabled. eWiSACWIS allows the referral of a single parent with a system indicator that the other parent should not be referred. This will allow for one parent to be referred and the other to be held from the interface. There is an expectation that "good cause" drives the decision to refer one parent and not another.

| 🖉 Out of Home Placement - Windows Internet Explorer                                                                   |                                                                     |
|----------------------------------------------------------------------------------------------------|---------------------------------------------------------------------|
| e WiSA CWIS                                                                                                    | TM 🕥 Print 🎒 Spell Check 🖤 Help 🕐                                   |
| Child                                                                                                    | Simon (9220003) Request Number:                                     |
| Service Provider                                                                                                    |                                                                     |
| -Provider Information                                                                                                 |                                                                     |
| Name: Frankie Provider <u>Search</u> ID: 20170<br>Actual Name of Default/Historical Provider (if applicable):<br>C/0; | Contact:                                                            |
| Street: 1234                                                                                                    | Apt:                                                                |
| City: Menomone Falls<br>Phone: Ext: Fax:<br>Email:                                                                    | State: Wil Zip: S3051 Country: United States<br>Alt Phone: Alt Ext: |
| Payment Information<br>Parent Agency: Frankie Provider                                                                | School District Information Provider's School District Code:        |
| Target Pop: CHIPS - Abuse and Neglect (NYA - 61)                                                                      | Details Menomonee Falls - 3437                                      |
| L Override Parent Agency rule<br>Total Clothing Allowance Disbursed:                                                  | Kinship Care     Relationship of Child to Kinship Provider:         |
| Split Payment                                                                                                    |                                                                     |
| Options:                                                                                                    | Save Close                                                          |
| Done                                                                                                    | 🗾 🕒 Internet   Protected Mode: Off 🛛 🖓 🔹 🔍 100% 💌                   |

## **Out of Home Placement Page > Provider Tab**

Step 4 of 5

- Click the Search hyperlink to launch the Search page and search for the appropriate provider.
- From the Search page, select the radio button next to the provider you want to use and click Continue, this will return you to the Service tab and populate the provider you selected into Provider Information.
- If there is a name other than the foster home provider's name in the Parent Agency field <u>and</u> the payment is to go directly to the foster home provider, then check the Override Parent Agency rule checkbox. If the Override Parent Agency rule checkbox is not selected, eWiSACWIS will generate the automatic payment(s) to the Child Placing Agency.
- In the Target Pop field choose the appropriate value.
- The Total Clothing Allowance Disbursed field represents the amount of clothing allowance that has been paid out for this child for the current episode.
- In the Provider's School District Code field choose the appropriate value.
- Return to the Service tab.

| Cout of Home Placement - Windows Internet Explorer        |                         |                                                       | _ 🗆 ×         |
|-----------------------------------------------------------|-------------------------|-------------------------------------------------------|---------------|
| e WiSA CWIS                                               |                         | TM 🛞 Print 🎒 Spell Check 💞                            | Help 🕐        |
| Child<br>Child: Altman, Fred (9220012) Case Name: Altman, | , Simon (9220003) Rec   | quest Number:                                         |               |
| Se <u>r</u> vice <u>P</u> rovider                         |                         |                                                       |               |
| Placement Information County: Milwaukee                   | Service Category:       | Foster Care                                           |               |
| Removed From Home: 09/15/2002                             | Service Type:           | Foster Home (12-14 years old)                         |               |
| Placement Begin: 02/04/2011                               | Placement Setting:      | Fstr Fam Hm (Non-Rel)                                 |               |
|                                                           |                         | Child's Level of Need:<br>Provider's Level of Care: 2 |               |
| Placement End: 00/00/0000                                 | Child Specific Costs:   | \$0.00 per 💌                                          |               |
| VPA Effective: 00/00/0000                                 | Current Basic Costs:    |                                                       |               |
|                                                           | Supplemental Costs:     |                                                       |               |
| This is an Adoptive Placement                             | Exceptional Costs:      |                                                       |               |
| This is a CPS Non-Conforming Placement                    | Administrative Costs:   |                                                       |               |
| This is an Emergency Situation                            | Costs > Spending Limit: |                                                       |               |
| After Hours Placement                                     | Current Monthly Payment |                                                       |               |
| Child is an American Indian child as defined by statute.  |                         |                                                       |               |
| Options:                                                  |                         | <u>S</u> ave                                          | <u>C</u> lose |
| Done Done                                                 | Internet                | Protected Mode: Off 🛛 🖓 👻                             | 🔍 100% 🔻 🎢    |

## **Out of Home Placement Page > Service Tab**

#### Step 5 of 5

- In the Placement Setting field, choose the appropriate value of Foster Family Home (Non-Relative) or Foster Family Home (Relative).
- To approve the placement and to send it to your supervisor for approval, choose Options > Approval and click Go.
- On the Approval History page, click the Approve radio button and click Continue.
- Click Save and then click Close on the Out of Home Placement page.

| Create Case Work - W                                                                                                    | indows Internet Explorer                                                                                                    |                                                                                                    |      |
|----------------------------------------------------------------------------------------------------|----------------------------------------------------------------------------------------------------|----------------------------------------------------------------------------------------------------|------|
| c WiSACV                                                                                                    | VIS                                                                                                    | Print 🦲 Spell Check 🖤 Help 🤇                                                                                                    | ?)   |
| Create Case Items     Image: Administration     Image: Adoption     Image: Adoption     Image: | Image: Control of the second second | Cases     Abelmann, Samantha (9221907)     Attman, Sinon (9220003)     Badger, Bucky B. (9221882)     Oconomowoc, Mother C. (9221922)     Superuser, Northeast (9221929)     Case Participants     Mary Altman, Reference Person (9220009)     Simon Altman, Alleged Father (9220010)     Frenk Altman, Uncle (9220011)     Fred Altman, Biological Child (9220012)     Cheryl Altman, Biological Child (9220013) |      |
| ,<br>Done                                                                                                    |                                                                                                    | 🚱 Internet   Protected Mode: Off 🛛 🖓 🔹 🔍 100%                                                                                                    | • // |

## **Create Case Work Page**

#### Step 1 of 2

• From the Create Case Work page select Placement/Services > Foster Care Rate > Case > Case Participant and click Create.

| 🦉 Foster Care Rate - Windows Internet Explorer |         |                                 |                 | _ 🗆 ×         |
|------------------------------------------------|---------|---------------------------------|-----------------|---------------|
| e WiSA CWIS                                    |         | TM 🕥 Print                      | 😑 Spell Check 😵 | Help 🅐        |
| Participant Information                        |         |                                 |                 |               |
| Child: Altman, Fred (9220012)                  |         | Rate Effective Date:            | 02/04/2011      |               |
| Case: Altman, Simon (9220003)                  |         | Rate End Date:                  | 00/00/0000      |               |
| Provider: Provider, Frankie (20170)            |         |                                 | ·               |               |
| Supplemental Rate                              | — Uni   | form Foster Care Rate           |                 |               |
| CANS Effective Date: 02/04/2011                | Curr    | ent Basic Costs: \$455.00       |                 |               |
| CANS End Date: 08/04/2011                      | Sup     | olemental Costs: \$104.50       |                 |               |
| Child's Level of Need: 3                       | Exce    | eptional Costs: \$50.00         |                 |               |
| Provider Level of Care: 3                      | Adm     | inistrative Costs: \$75.00      |                 |               |
| Supplemental Points: 19 \$104.50               | Cost    | > Spending Limit: \$0.00        |                 |               |
| LON/LOC Value:                                 | Tota    | Monthly Costs: \$684.50         |                 |               |
| - Administrativo                               |         |                                 |                 |               |
| Administrative                                 | \$75.00 |                                 |                 |               |
| Exceptional Rate                               |         |                                 |                 |               |
| Transportation to School of Origin             | \$0.00  |                                 |                 |               |
| Exceptional Costs                              | \$50.00 |                                 |                 |               |
| Payment Justification:                         |         |                                 |                 |               |
| justify monthly exceptional costs here         |         |                                 | <u> </u>        |               |
|                                                |         |                                 |                 |               |
|                                                |         |                                 | <b>T</b>        |               |
|                                                |         |                                 |                 | ·             |
| Monthly Payment Explanation                    |         |                                 |                 |               |
| Options:                                       |         |                                 | Save            | <u>C</u> lose |
| Done                                           |         | 🕘 Internet   Protected Mode: Of | f 🐴 🔹           | 🔩 100% 🔹 //   |

# Foster Care Rate Page

#### Step 2 of 2

**Note:** In order to pay a foster home a rate above the basic rate, the worker must complete the Foster Care Rate page and send it to your agency's Rate Setter for approval.

- Enter the Rate Effective Date. The rate cannot be prior to the Effective Date of the CANS. Once a date is entered, the page will refresh to bring in the Supplemental Rate information from the CANS, as well as the Current Basic Costs.
- Enter any applicable costs in the Exceptional Rate group box. If either checkbox is selected in the Exceptional Rate group box, justify the exceptional costs by completing the Payment Justification.
- Once all amounts have been entered, click the Save button to update the amounts in the Uniform Foster Care Rate group box.
- To approve the rate setting and send it to the agency's Rate Setter for approval choose Options > Approval and click Go. On the Approval History page, select the Approve radio button and click Continue.
- Click Save and then click Close on the Foster Care Rate page.